| Plugin-Daten            |                                                                                                    |  |
|-------------------------|----------------------------------------------------------------------------------------------------|--|
| Autor                   | Michael Schlenstedt                                                                                                    |  |
| Logo                    |                                                                                                    |  |
| Status                  | STABLE                                                                                                    |  |
| Version                 | 1.0.1                                                                                                    |  |
| Min. LB<br>Version      | 2.2.1                                                                                                    |  |
| Release<br>Download     | https://github.com/mschlenstedt/LoxBerry-Plugin-Poolmanager/archive/refs/tags/PoolManager-V1.0.1.zip                               |  |
| Pre-Release<br>Download | https://github.com/mschlenstedt/LoxBerry-Plugin-Poolmanager/archive/refs/tags/PoolManager-V2.0.0.zip                               |  |
| Beschreibung            | Mit dem LoxBerry PoolManager kann eine automatische pH-Wert und Chlor-Regelung mit Sensoren von Atlas Scientific aufgebaut werden. |  |
| Sprachen                | DE, EN                                                                                                    |  |
| Diskussion              | https://www.loxforum.com/forum/projektforen/loxberry/plugins/355455-plugin-loxberry-poolmanager                                    |  |

# **LoxBerry PoolManager**

### Version History...

https://github.com/mschlenstedt/LoxBerry-Plugin-Poolmanager/releases

## Download

Download über das entsprechende GIT-Archiv. Der aktuellste Download findet sich oben in der Tabelle. Ältere Versionen im Release-Archiv: https://github.com/mschlenstedt/LoxBerry-Plugin-Poolmanager/releases

## **Funktion des Plugins**

Das Plugin stellt ein Gateway zu den Atlas Scientific Sensoren und Aktoren bereit. Dabei werden alle unterstützten Sensoren (z. B. pH-Sonde, Redox-Sonde) kontinuierlich ausgelesen und per MQTT und dem MQTT Gateway Plugin an den Miniserver übertragen. Aktoren (Dosierpumpen) von Atlas Scientific können zudem über das Gateway angesteuert werden und so entsprechende Dosierungen vorgenommen werden.

Alle Sensoren und Aktoren können über das Plugin kalibriert werden. Des weiteren bietet das Plugin die Ausgabe aller Messwerte sowie die Durchführung des Kalibrierungsprozesses über ein LCD Display an, welches vor Ort im Pool-Technikhaus angebracht sein kann (Raspberry muss dazu natürlich im Pool-Technikhaus installiert sein).

Folgende Hardware wird vom Plugin unterstützt: Unterstützte Hardware

## Installation

Keine Besonderheiten. Das Plugin wird standardmäßig über die Pluginverwaltung installiert. Das Plugin setzt ein installiertes und konfiguriertes MQTT Gateway Plugin voraus!

## Hardware vorbereiten

#### Separater I2C Bus

Das Plugin blockiert den I2C Bus, an dem alle Sensoren angeschlossen werden. Es werden an alle Busteilnehmer regelmäßig Befehle gesendet (auch an fremde Sensoren/Aktoren) - das kann zu erheblichen Fehlfunktionen bei den "Nicht-Atlas-Scientific-Komponenten" auf dem Bus führen! Ich empfehle Euch die Atlas Scientific Sensoren auf einem eigenen I2C Bus laufen zu lassen (wobei das Whiteboard zwingend Bus 1 verwendet - ihr müsst also eure anderen Komponenten umlegen). Wie man mehrere I2C Busse auf dem Raspberry aktiviert, könnt ihr hier nachlesen: Mehrere I2C Busse an einem Raspberry

Vor der ersten Verwendung mit dem Plugin müssen alle Sensoren und Aktoren in den I2C-Modus versetzt werden (standardmäßig werden die Sensoren im UART Modus ausgeliefert). Wenn ihr zwei gleiche Sensoren oder Aktoren einsetzen möchtet (z. B. zwei Dosierpumpen), müsst ihr zudem von einem der Geräte die Default-Busadresse ändern. Wie das geht ist hier beschrieben: Unterstützte Hardware

Weitere Beispiele für Hardware Rund um den Pool und Loxone: Beispiel: Hardware für die Steuerung

## Konfigurationsoptionen

### **Reiter: Atlas Scientific Gateway**

Hier kann das Atlas Scientific Gateway gestartet und gestoppt werden und es können neue Sensoren oder Aktoren zu eurer Konfiguration hinzugefügt werden. Zudem kann der I2C Bus nach Geräten gescannt werden.

| Option  | Beschreibung                                                                                                    |  |
|---------|----------------------------------------------------------------------------------------------------|--|
| Name    | Eindeutiger Name für den Sensor. Vermeidet Sonderzeichen, Umlaute,<br>Leerzeichen (auch wenn diese theoretisch funktionieren sollten). Der<br>Name wird in den Sensor geschrieben (gefiltert, rein ASCII). |  |
| Тур     | Typ des Sensors, z. B. pH, ORP (Redox), PRS (Pressure) usw.                                                                                                    |  |
| Adresse | I2C Busadresse in Dezimalschreibweise, z. B. "99" für die pH Sonde.                                                                                                    |  |

Hinzufügen/Editieren von Sensoren und Aktoren:

| Option                                | Beschreibung                                                                                                    |
|---------------------------------------|----------------------------------------------------------------------------------------------------|
| Nutze Kalibrierung über<br>das Plugin | lst diese Option aktiviert, kann die Sonde über das WebUI (und ggf. LCD<br>Display) bequem kalibriert werden.                                                                                                    |
| Mittlerer<br>Kalibrierungspunkt       | Mittlerer Kalibrierungspunkt oder bei 1-Punkt-Kalibrierung der einzigste<br>Kalibrierungspunkt. Hier wird der Zielwert eingegeben, also bei z. B. bei<br>der 7.0 pH Kalibrierungslösung wird hier "7.0" eingegeben. |
| Unterer<br>Kalibrierungspunkt         | Unterer Kalibrierungspunkt. Leer lassen wenn keine Zwei- oder<br>Dreipunktkalibrierung verwendet wird. Ansonsten analog dem mittleren<br>Kalibrierungspunkt Zielwert eingeben.                                      |
| Oberer<br>Kalibrierungspunkt          | Oberer Kalibrierungspunkt. Leer lassen wenn keine Dreipunktkalibrierung verwendet wird. Ansonsten analog dem unteren Kalibrierungspunkt Zielwert eingeben.                                                          |
| Zeige Wert auf LCD                    | Ist ein LCD angeschlossen, kann hier die Anzeige auf dem LCD aktiviert<br>werden. Alle aktivierten Sensoren/Aktoren werden auf dem LCD der Reihe<br>nach in einer Endlosschleife angezeigt.                         |
| Einheit für LCD                       | Diese Einheit wird dem Wert angefügt. Nur reines ASCII ist möglich!                                                                                                    |
| Wert für LCD                          | Einige Sensoren/Aktoren senden mehrere Werte (bei PMP Pumpen z. B.<br>aktueller Dosierwert und die Zählerstände). Hier könnt ihr auswählen,<br>welcher der Werte am LCD angezeigt werden soll.                      |

Beispiel: Kalibrierungseinstellungen pH Sonde mit 3-Punkt-Kalibrierung:

|                                            | Vutze Kalibrierung über das Plugin |
|--------------------------------------------|------------------------------------|
| Mittlerer/Einzigster<br>Kalibrierungspunkt | 7.0                                |
| Unterer<br>Kalibrierungspunkt              | 4.0                                |
| Oberer<br>Kalibrierungspunkt               | 10.0                               |

Lest in den Datenblättern bei Atlas Scientific nach wie die Sensoren kalibriert werden (z. B. ob 3-Punkt, 1-Punkt oder wie auch immer)

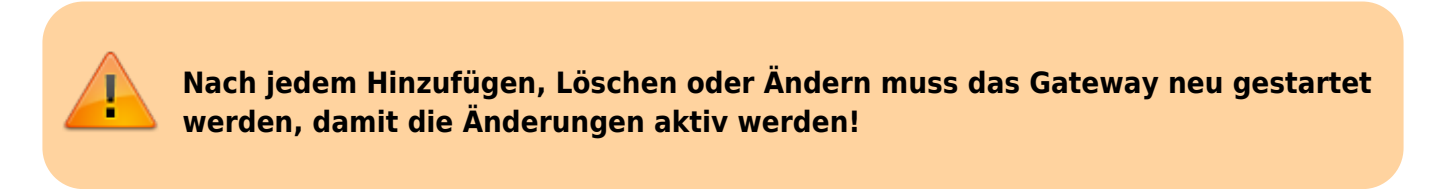

### **Reiter: LCD Display**

In diesem Tab wird ein an den LoxBerry angeschlossenes LCD Display konfiguriert. Die Benutzung des Displays wird weiter unten in einem separaten Kapitel beschrieben.

Last update: 2024/02/22 06:27 plugins:loxberry\_poolmanager:start https://wiki.loxberry.de/plugins/loxberry\_poolmanager/start?rev=1708579672

| @ ≡        |                           | PoolManager V1.0.1 |          | 0 U      |
|------------|---------------------------|--------------------|----------|----------|
| Measuremen | ts Atlas Scientific Gatew | xay LCD Display    | Settings | Logfiles |
|            |                           |                    |          |          |
|            |                           |                    |          |          |
| ter Lo     | CD Display                |                    |          |          |
|            |                           |                    |          |          |
|            | LCD Display               | Enable LCD Display |          |          |
|            | Cycle Time [s]            | 3                  |          |          |
|            |                           |                    | $ \sim $ |          |
|            | Display Timeout [s]       | 0                  |          |          |
|            | External Value 1          |                    |          |          |
|            | Measurement Name          | Vorlauf            |          |          |
|            | mabulement hane           | YUNDU              |          |          |
|            | Measurement Unit          | Grad C             |          |          |
|            |                           |                    |          |          |

| Option                                    | Beschreibung                                                                                                    |  |  |
|-------------------------------------------|----------------------------------------------------------------------------------------------------|--|--|
| LCD Display                               | Hler kann das LCD Display aktiviert oder deaktiviert werden.                                                                                                    |  |  |
| Zykluszeit                                | Im Standardmodus werden alle Messwerte der Reihe nach im Display angezeigt.<br>Mit dieser Zeit kann die Anzeige-Zeit, nach der jeweils gewechselt wird, angepasst<br>werden. Angabe in Sekunden.                                                           |  |  |
| Display Timeout                           | Nach dieser Zeit (Angabe in Sekunden) schaltet sich das Display ab. Es kann dann<br>durch Tastendruck reaktiviert werden. Möchte man das Display permanent<br>eingeschaltet lassen, trägt man hier eine 0 (Null) ein.                                      |  |  |
| Externer<br>Messwert:<br>Messwert Name    | Möchte man weitere externe Messwerte im Display anzeigen (z. B.<br>Temperaturen), so kann man hier einen Namen vergeben, der dazu im Display<br>angezeigt wird. Leer lassen um die Funktion zu deaktivieren. Beschreibung im<br>Kapitel unten.             |  |  |
| Externer<br>Messwert:<br>Messwert Einheit | Möchte man weitere externe Messwerte im Display anzeigen (z. B.<br>Temperaturen), so kann man hier die dazugehörige Einheit angeben, die dazu im<br>Display angezeigt wird. Leer lassen um die Funktion zu deaktivieren.<br>Beschreibung im Kapitel unten. |  |  |

### **Reiter: Einstellungen**

Grundlegende Einstellungen zum Plugin werden im Tab "Einstellungen" getätigt:

| Option                               | Beschreibung                                                                                                    |
|--------------------------------------|----------------------------------------------------------------------------------------------------|
| Aktualisierungszeit<br>Status [s]    | Nach dieser Anzahl an Sekunden wird der Status der Sensoren (damit sind<br>nicht die Messwerte gemeint!) neu eingelesen werden. Das beinhaltet z. B.<br>Informationen über Firmware, Spannung, Konfigurationsoptionen etc. Das<br>Auslesen nimmt einige Zeit in Abspruch, in der das Plugin nichts anderen<br>machen kann. Werte < 3600 Sekunden machen keinen Sinn. |
| Aktualisierungszeit<br>Messwerte [s] | Nach dieser Anzahl Sekunden werden alle Messwerte erneut vom Plugin<br>eingelesen. Kürzere Zeiten als 1,5s sind nicht realisierbar. Sinnvoll sind<br>Werte ab 5 Sekunden, da sowohl pH- als auch Redoxmessungen träge sind.                                                                                                    |
| MQTT Topic                           | Unter diesem Topic werden die Daten des Plugins im Broker veröffentlicht                                                                                                    |

#### **Reiter: Messungen**

In diesem Reiter seht ihr die aktuellen Messwerte eurer Sensoren und Aktoren. Die Webseite wird kontinuierlich aktualisiert.

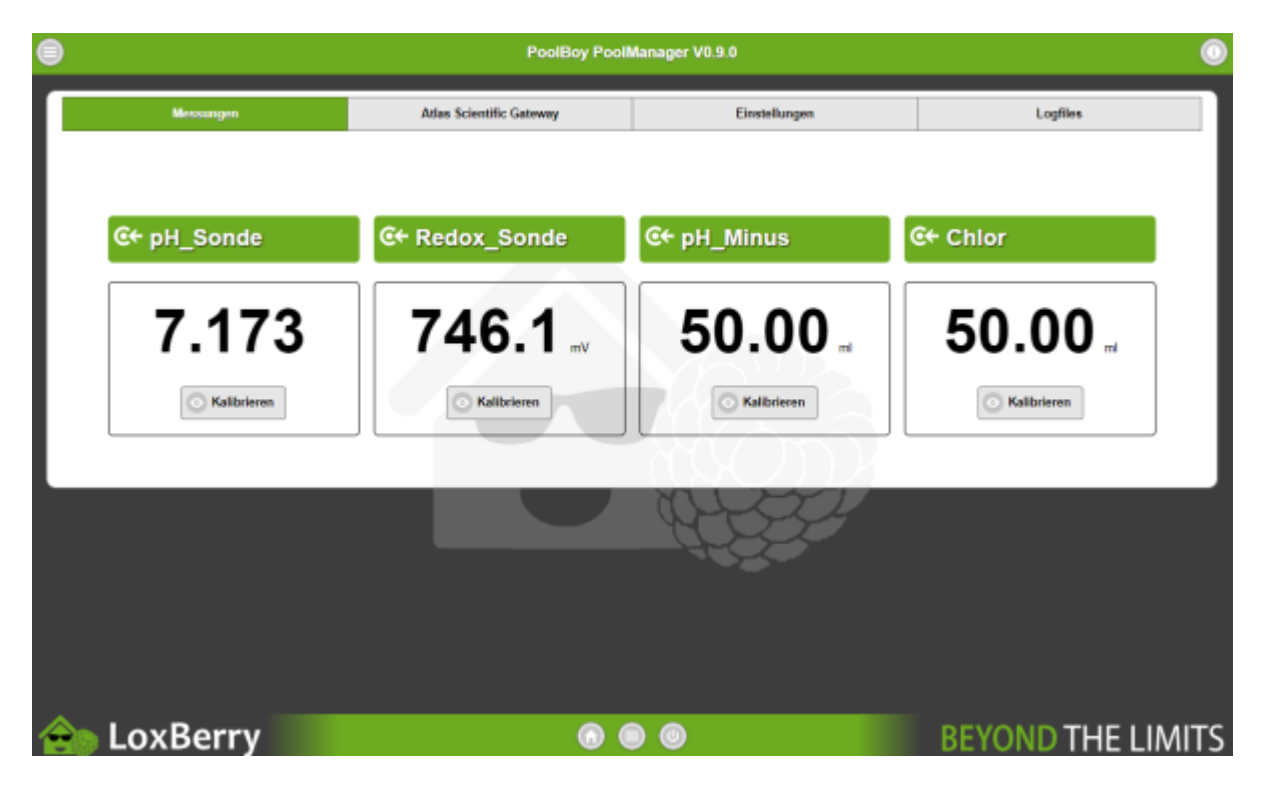

Wenn ihr in der Konfiguration eures Sensors/Aktors die Kalibrierung über das Plugin aktiviert habt, könnt ihr von hier aus auch die Kalibrierung starten. Die Zielwerte der Kalibrierung werden ebenfalls in der Konfiguration des Sensors/Aktors eingetragen. Lest in den

[[https://atlas-scientific.com/|Datenblättern bei Atlas Scientific]] nach wie die Sensoren kalibriert werden (z. B. ob 3-Punkt, 1-Punkt oder wie auch immer).

Bei der Kalibrierung werdet ihr Schritt für Schritt durch die einzelnen Schritte durchgeführt. Dabei wird das Plugin gestoppt (damit eure Regelung nicht verrückt spielt). Wartet bei jeden Schritt bis sich die Anzeige stabilisiert hat und speichert dann die Kalibrierung ab. Bei Aktoren (Pumpe) wird eine Menge X dosiert, die ihr über eine hochgenaue Waage oder einen Messzylinder ermitteln müsst. Den tatsächlich gemessenen Wert müsst ihr im Kalibrierschritt dann eintragen.

| PoolBoy PoolManager V0.9.0                                                  | PoolBoy PoolManager V0.9.0                  |
|-----------------------------------------------------------------------------|---------------------------------------------|
| €+ Speichere Kalibrierung Redox_Sonde                                       | €+ Speichere Kalibrierung Redox_Sonde       |
| 210.7                                                                       | 210.7                                       |
| Kalibrierung starten<br>(Während der Kalibrierung wird des Plugin gestoppt) | Erster Kallbrierungspunkt - Ziel:<br>225 mV |
|                                                                             |                                             |

Last update: 2024/02/22 plugins:loxberry\_poolmanager:start https://wiki.loxberry.de/plugins/loxberry\_poolmanager/start?rev=1708579672

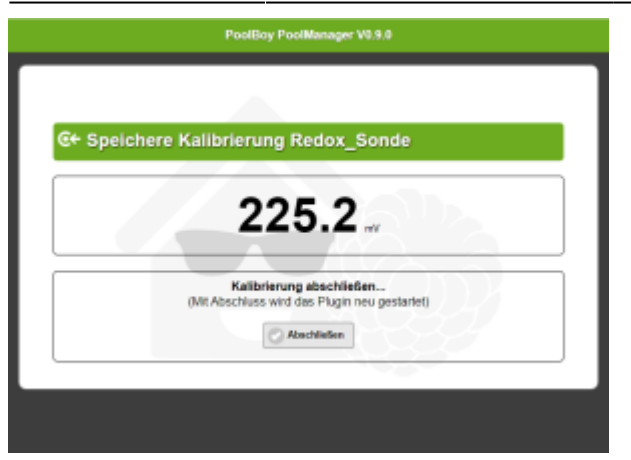

## Einrichtung in der Loxone Config Software

### Messwerte auslesen/verwenden

Das Plugin sendet alle ausgelesenen Messwerte per MQTT an den MQTT Broker bzw. das MQTT Gateway Plugin. Im Gateway Plugin muss das Topic des PoolManager Plugins abonniert werden (standardmäßig lautet das Topic poolmanager/#). Bitte lest in der Dokumentation des MQTT Gateway Plugin nach, wie genau die Werte in der Loxone Config verwendet werden: MQTT - Schritt für Schritt: MQTT -> Loxone

Ich behandele das Thema "Anlegen eines Virtuellen Eingangs" hier nur in Kürze:

- Virtuellen Eingang anlegen
- Bezeichnung aus der Incoming Overview des Gateway Plugins kopieren und im Virtuellen Eingang exakt so einfügen.
- Als Digitaleingang verwenden: NEIN
- Validierung korrekt setzen.

Beispiel anhand der pH Sonde (Adresse 99):

2025/04/08 04:58

7/11

| cigenscharten (virtueller brigarig) |                       | × |
|-------------------------------------|-----------------------|---|
| T                                   |                       | 0 |
| Eigenschaft                         | Wert                  |   |
| Allgemein                           |                       | ^ |
| Bezeichnung                         | poolmanager_99_value1 |   |
| Beschreibung                        |                       |   |
| Hinweis-Text                        | Bearbeiten            |   |
| Anschluss                           | V125                  |   |
| Statistik                           |                       |   |
| Kategorie                           | Pool                  |   |
| Raum                                | Außenbereich          |   |
| Objekttyp                           | Virtueller Eingang    |   |
| Visualisierung                      |                       |   |
| Verwenden                           |                       |   |
| Visualisierungskennwort             |                       |   |
| Bewertung                           | 官官官官官官官官官             |   |
| Berechtigungen                      |                       |   |
| Berechtigte Benutzer / Gruppen      | Bearbeiten            |   |
| Einstellungen                       |                       |   |
| Fehlerausgang anzeigen              |                       |   |
| Als Digitaleingang verwenden        |                       |   |
| E Logging/Mail/Call/Track           |                       |   |
| Validierung                         |                       |   |
| Minimaler Wert                      | 0                     |   |
| Maximaler Wert                      | 15                    |   |
| Zeitüberschreitung Empfang          | 0                     |   |
| Standardwert                        | 0                     |   |
| Standardwert bei Start              |                       |   |
| Anzeige                             |                       |   |
| Einheit                             | <v.2></v.2>           |   |
| Simulation/LiveView                 |                       |   |
|                                     |                       |   |
|                                     |                       | Ŷ |

## Aktoren und Plugin steuern

Alle Aktoren (Pumpen) und auch das Plugin können über das Topic **poolmanager/set/command** gesteuert werden. Dazu muss für das MQTT Gateway Plugin ein Virtueller Ausgang angelegt werden. Bitte lest in der Dokumentation des MQTT Widgets nach, wie genau die Werte in der Loxone Config verwendet werden: MQTT - Schritt für Schritt: Loxone -> MQTT

Ich behandele das Thema "Anlegen eines Virtuellen Ausgangs" hier nur in Kürze:

- Virtuellen Ausgang anlegen, Adresse: /dev/udp/192.168.3.212/11884 (IP und ggf. Port müsst ihr anpassen)
- Darunter einen "Virtuellen Ausgang Befehl" anlegen
- Befehl bei EIN: publish poolmanager/set/command <EUER BEFEHL>
- Optional: Befehl bei AUS: publish poolmanager/set/command <EUER BEFEHL>
- Als Digitalausgang verwenden: je nach Bedarf, meist hier NEIN (um Werte über <v> an das Plugin zu übertragen

Für die Befehle gibt es nun zwei Möglichkeiten: Entweder einen Befehl direkt an einen Sensor oder Aktor senden oder aber einen Befehl an das Plugin senden:

### Befehl an Sensor/Aktor senden

Hierbei fügt ihr direkt den Befehl, den ihr aus der Dokumentation des Atlas Scientific Sensors entnehmen könnt, direkt 1:1 hier ein. Dem Befehl wird die Sensor-Adresse gefolgt von einem Doppelpunkt vorangestellt. Beispiel: Dosierbefehl an die Pumpe mit der Adresse 103 senden. Der Befehl lautet dann: **103:d**, **v**> Das **v**> wird von Loxone dann wie üblich durch den Analogwert des Befehlseingangs ersetzt. An das Plugin und damit die Pumpe wird also z. B. gesendet: 103:d,50 um

#### 50ml über die Pumpe zu dosieren.

### Beispiel Dosierbefehl an Pumpe:

| Eigenschaften (Virbeiter Ausgang)                            |                              | ×                                                                                                    |   |
|--------------------------------------------------------------|------------------------------|----------------------------------------------------------------------------------------------------|---|
| T Council of                                                 | Wate                         | 0                                                                                                    |   |
| E Allermein                                                  | THE.                         |                                                                                                    |   |
| Bezeichnung                                                  | MOTT Geteway                 |                                                                                                    |   |
| Beschreibung                                                 |                              |                                                                                                    |   |
| Primeio-Rot<br>Arachian                                      | Northeastern                 |                                                                                                    |   |
| Raum                                                         | Nicht zugeordnet             |                                                                                                    |   |
| Objekttyp                                                    | Yirtueller Aurgang           |                                                                                                    |   |
| Einstellungen                                                | ALC: 4410 483 100108         |                                                                                                    |   |
| Verbindung nach Senden schließen                             | / and and the manager of the |                                                                                                    |   |
| Temezichen                                                   | 1                            |                                                                                                    |   |
| Edithi bei Verbindungsaufbau<br>M. Lasselas (Mall/Call/Dark) |                              |                                                                                                    |   |
|                                                              |                              |                                                                                                    |   |
|                                                              |                              | I                                                                                                    |   |
| Eigenschaften (Virtueller Ausgang                            | Befehl)                      |                                                                                                    | 1 |
| τ                                                            |                              |                                                                                                    | 6 |
| Eigenschaft                                                  |                              | Wert                                                                                                    |   |
| Allgemein                                                    |                              |                                                                                                    |   |
| Bezeichnung                                                  |                              | Poolmanager: Dosierung pH Minus                                                                                                    |   |
| Beschreihung                                                 |                              | , , ,                                                                                                    |   |
| Ulaurala Text                                                |                              | Provide all the second second se |   |
| Hinweis- lext                                                |                              | Bearbeiten                                                                                                    |   |
| Statistik                                                    |                              |                                                                                                    |   |
| Kategorie                                                    |                              | Pool                                                                                                    |   |
| Raum                                                         |                              | AuBenbereich                                                                                                    |   |
| Objekttyp                                                    |                              | Virtueller Ausgang Befehl                                                                                                    |   |
| Visualizierung                                               |                              |                                                                                                    |   |
|                                                              |                              |                                                                                                    |   |
| Verwenden                                                    |                              |                                                                                                    |   |
| Visualisierungskennwort                                      |                              |                                                                                                    |   |
| Bewertung                                                    |                              | <b><b></b></b>                                                                                                    |   |
| Berechtigungen                                               |                              |                                                                                                    |   |
| Berechtigte Benutzer / Gruppe                                | n                            | Bearbeiten                                                                                                    |   |
|                                                              |                              |                                                                                                    |   |
|                                                              |                              | authint and an an institution and 102 days                                                                                                    |   |
| Befeni bei Elly                                              |                              | publish poolimanager/set/command 103:d, KV>                                                                                                    |   |
| HTTP-Erweiterung bei EIN                                     |                              |                                                                                                    |   |
| HTTP-Post-Befehl bei EIN                                     |                              |                                                                                                    |   |
| HTTP Methode bei EIN                                         |                              | GET                                                                                                    |   |
| Befehl bei AUS                                               |                              |                                                                                                    |   |
| HTTP-Enweitenung hei AUS                                     |                              |                                                                                                    |   |
| LITTE Date Butchild all                                      |                              |                                                                                                    |   |
| HTTP-Post-Beteni bei AUS                                     |                              |                                                                                                    |   |
| HTTP Methode bei AUS                                         |                              | GET                                                                                                    |   |
| HTTP-Antwort speichern                                       |                              |                                                                                                    |   |
| Erste Wiederholung [s]                                       |                              | 0                                                                                                    |   |
| Abstand Wiederholung [s]                                     |                              | 0                                                                                                    |   |
| Als Digital                                                  | den                          |                                                                                                    |   |
| Als orginal usig and verwen                                  | uen                          |                                                                                                    |   |
| 🖂 Korrektur                                                  |                              |                                                                                                    |   |
| Eingangswert 1                                               |                              | 0                                                                                                    |   |
| Ziehwert 1                                                   |                              | 0 65                                                                                                    | ` |
| Maturalian Assessor Defabil                                  |                              |                                                                                                    |   |

#### Befehl an das Plugin senden (Pluginfunktionen steuern)

Das Plugin kann über das gleiche Topic wie die Sensoren und Aktoren gesteuert werden. Anstelle der vorangestellten Sensoradresse wird hier aber das Signalwort "plugin" gefolgt von einem Doppeltpunkt gestellt. Beispiel Auslesen der Sensoren pausieren: **plugin:pause** 

Folgende Befehle werden aktuell vom Plugin unterstützt:

- **plugin:pause** Pausiert das Plugin bzw. das Auslesen der Sensoren und versetzt alle Sensoren und Aktoren in den SLEEP Modus (z. B. wenn die Poolpumpe nicht läuft)
- **plugin:start** Startet das Plugin wieder (z. B. wenn die Poolpumpe morgens wieder läuft)
- plugin:getstatus liest alle Statuswerte neu ein
- plugin:getvalues Liest alle Messwerte neu ein
- **plugin: readconfig** Liest die Pluginkonfiguration neu ein (z. B. bei Änderungen) und aktualisiert anschließend den Status aller Sensoren

Beispiel Plugin bei EIN starten und bei AUS pausieren lassen:

2025/04/08 04:58

| Eig | enschaften (Virtueller Ausgang Befehl [Digital]) |                                              | × |
|-----|--------------------------------------------------|----------------------------------------------|---|
| ٣   |                                                  |                                              | 0 |
| Ei  | genschaft                                        | Wert                                         |   |
| Ξ   | Allgemein                                        |                                              | ~ |
|     | Bezeichnung                                      | Poolmanager: Start_Pause                     |   |
|     | Beschreibung                                     |                                              |   |
|     | Hinweis-Text                                     | Bearbeiten                                   |   |
|     | Statistik                                        |                                              |   |
|     | Kategorie                                        | Multimedia                                   |   |
|     | Raum                                             | Kinderzimmer                                 |   |
|     | Objekttyp                                        | Virtueller Ausgang Befehl                    |   |
| Ξ   | Visualisierung                                   |                                              |   |
|     | Verwenden                                        |                                              |   |
|     | Visualisierungskennwort                          |                                              |   |
|     | Bewertung                                        | <b>ਸੇ ਸੇ ਸੇ ਸੇ ਸੇ ਸੇ ਸੇ ਸੇ ਸੇ</b>            |   |
| Ξ   | Berechtigungen                                   |                                              |   |
|     | Berechtigte Benutzer / Gruppen                   | Bearbeiten                                   |   |
| Ξ   | Einstellungen                                    |                                              |   |
|     | Befehl bei EIN                                   | publish poolmanager/set/command plugin:start |   |
|     | HTTP-Erweiterung bei EIN                         |                                              |   |
|     | HTTP-Post-Befehl bei EIN                         |                                              |   |
|     | HTTP Methode bei EIN                             | GET                                          |   |
|     | Befehl bei AUS                                   | publish poolmanaget/set/command plugin:pause |   |
|     | HTTP-Erweiterung bei AUS                         |                                              |   |
|     | HTTP-Post-Befehl bei AUS                         |                                              |   |
|     | HTTP Methode bei AUS                             | GET                                          |   |
|     | HTTP-Antwort speichern                           |                                              |   |
|     | Erste Wiederholung [s]                           | 0                                            |   |
|     | Abstand Wiederholung [s]                         | 0                                            |   |
|     | Als Digitalausgang verwenden                     |                                              |   |
| ∃   | Logging/Mail/Call/Track                          |                                              |   |
| Ŧ   | Simulation/LiveView                              |                                              |   |
| Vi  | rtueller Ausgang Befehl [Digital]                |                                              | - |

### Beispiele für die Umsetzung von Aufgaben in der LoxConfig

## **LCD Display**

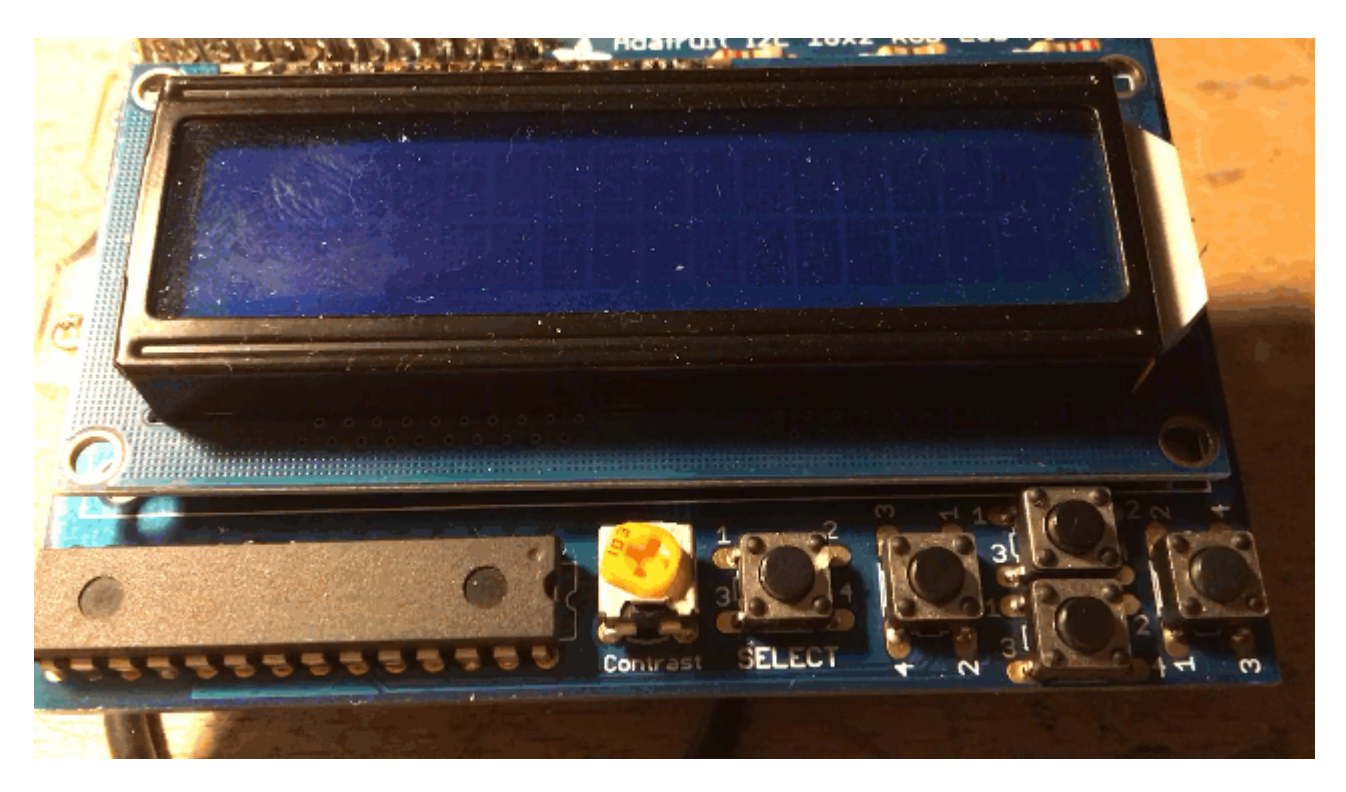

Zur Bedienung oder zum Ablesen von Messwerten im Poolhaus kann ein LCD Display an den LoxBerry angeschlossen werden. Es wird ausschließlich das Adafruit LCD+Keypad Kit for Raspberry Pi unterstützt. Andere LCD Displays funktionieren mit dem Plugin nicht. Im Standardmodus werden alle Messwerte des Plugins zyklisch im Display angezeigt. Durch drücken der Links- oder Rechts-Taste wird die Anzeige unterbrochen und man kann die einzelnen Werte über Links/Rechts explizit durchschalten. Erfolgt für 20 Sekunden kein Tastendruck, wird die zyklische Anzeige wieder aktiviert.

Die Anzeige eines Sensors/Aktors und die gewünschte Einheit muss explizit in der Sensor/Aktor-Konfiguration aktiviert werden. Ansonsten erfolgt keine Anzeige. Siehe oben.

### Anzeige externer Messwerte

Man kann zusätzlich bis zu 5 externe Messwerte auf dem Display anzeigen lassen. Dazu trägt man Name und Einheit im Reiter "LCD Display" entsprechend ein. So ist es zum Beispiel möglich einen Temperatursensor oder auch Wetterdaten mit auf dem Display anzuzeigen. Die Messwerte werden vom Miniserver aus per Virtuellem Ausgang an ein bestimmtes MQTT Topic gesendet. Von dort aus werden sie vom Plugin eingelesen und angezeigt.

Die externen Messwerte können über das Topic **poolmanager/lcd/value1/value** (Beispiel für den ersten von 5 Messwerten) an das Plugin gesendet werden. Dazu muss für das MQTT Widget ein Virtueller Ausgang angelegt werden. Bitte lest in der Dokumentation des MQTT Widgets nach, wie genau die Werte in der Loxone Config verwendet werden: MQTT - Schritt für Schritt: Loxone -> MQTT

Ich behandele das Thema "Anlegen eines Virtuellen Ausgangs" hier nur in Kürze:

- Virtuellen Ausgang anlegen, Adresse: /dev/udp/192.168.3.212/11884 (IP und ggf. Port müsst ihr anpassen)
- Darunter einen "Virtuellen Ausgang Befehl" anlegen
- Befehl bei EIN: publish poolmanager/lcd/value1/value <v>
- Als Digitalausgang verwenden: NEIN

Für weitere Messwerte dann value1 entsprechend gegen value2, value3 etc. austauschen.

### Kalibrierung

Noch nicht implementiert

## Manuelle Steuerung des Plugins über die Kommandozeile

Die Aktoren und Sensoren können auch manuell vom LoxBerry aus gesteuert und konfiguriert werden: Manuelle Steuerung/Auslesen von Sensoren/Aktoren

## Roadmap

Kalibrierung über die WebUI von Sensoren und Aktoren (zugewiesen an Michael Schlenstedt)

LCD Display zur Anzeige (zugewiesen an Michael Schlenstedt)

LCD Display zur Steuerung (zugewiesen an Michael Schlenstedt)

## Fragen stellen und Fehler melden

https://www.loxforum.com/forum/projektforen/loxberry/plugins/355455-plugin-loxberry-poolmanager

From: https://wiki.loxberry.de/ - LoxBerry Wiki - BEYOND THE LIMITS

Permanent link: https://wiki.loxberry.de/plugins/loxberry\_poolmanager/start?rev=1708579672

Last update: 2024/02/22 06:27